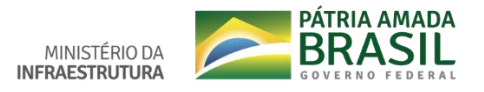

## Tutorial – Peticionamento Eletrônico (usuário externo)

Após a validação do cadastro no SEI, clique em Peticionamento Eletrônico.

| NFORMAÇÃO                                                         |       |                                                                                                    |                                                                                                    |                                                                                                    |                                                                                                    |                                                                                              |
|-------------------------------------------------------------------|-------|----------------------------------------------------------------------------------------------------|----------------------------------------------------------------------------------------------------|----------------------------------------------------------------------------------------------------|----------------------------------------------------------------------------------------------------|----------------------------------------------------------------------------------------------|
|                                                                   |       | Protocol                                                                                                    | o Eletro                                                                                                    | ònico – S                                                                                             | EI!                                                                                                  |                                                                                              |
| DADOS DE<br>TRANSPORTES                                           | ~     |                                                                                                    |                                                                                                    |                                                                                                    |                                                                                                    |                                                                                              |
|                                                                   |       | Publicado: Quarta, 07 de Fever<br>de Abril de 2019, 15h58                                                                                | reiro de 2018, 18h51   Últi                                                                                       | ma atualização em Quinta, 1                                                                           | <                                                                                                    | 8 0 6 0 6                                                                                    |
| TRÂNSITO                                                          | ~     | Por meio do Sistema E                                                                                                    | letrônico de Infor                                                                                                | mações, o SEI, os cida                                                                                | adãos podem participar o                                                                             | de processos                                                                                 |
|                                                                   |       | administrativos relativo<br>pessoa jurídica. Basta f                                                                                     | os ao Ministério dos<br>fazer o cadastro par                                                                      | Transportes, Portos e<br>a obtenção de login e                                                        | e Aviação Civil. Não é pre<br>senha para acesso exte                                                 | eciso vínculo a nenhuma<br>rno ao SEI.                                                       |
| TRANSPORTS A                                                      |       |                                                                                                    |                                                                                                    |                                                                                                    |                                                                                                    |                                                                                              |
| IRANSPORTE AEI                                                    | REO 🗸 | A partir deste cadastro                                                                                                    | , os usuários poden                                                                                               | n dar entrada em doc                                                                                  | umentos, solicitar o acor                                                                            | npanhamento de                                                                               |
| TRANSPORTE AEI                                                    | REO 🛩 | A partir deste cadastro<br>determinados processo<br>congêneres celebrados                                                                | , os usuários poden<br>os ou assinatura de<br>s com o Ministério. l                                               | n dar entrada em doc<br>contratos, convênios,<br>Para visualização do c                               | umentos, solicitar o acor<br>termos, acordos e outro<br>onteúdo, será necessária                     | npanhamento de<br>os instrumentos<br>a a autorização da área                                 |
|                                                                   | REO V | A partir deste cadastro<br>determinados processo<br>congêneres celebrados<br>que estiver trabalhand                                      | , os usuários poden<br>os ou assinatura de<br>s com o Ministério. I<br>o com o processo s                         | n dar entrada em doc<br>contratos, convênios,<br>Para visualização do c<br>olicitado.                 | umentos, solicitar o acor<br>termos, acordos e outro<br>onteúdo, será necessária                     | npanhamento de<br>os instrumentos<br>a a autorização da área                                 |
| TRANSPORTE AEI                                                    | REO V | A partir deste cadastro<br>determinados processo<br>congêneres celebrados<br>que estiver trabalhand<br>Condições para<br>o cadastramento | , os usuários poden<br>os ou assinatura de<br>s com o Ministério. I<br>o com o processo s<br>Faça seu<br>cadastro | n dar entrada em doc<br>contratos, convênios,<br>Para visualização do c<br>olicitado.<br>Acesse aqui! | umentos, solicitar o acor<br>termos, acordos e outro<br>onteúdo, será necessária<br>Pesquisa Pública | mpanhamento de<br>os instrumentos<br>a a autorização da área<br>Peticionamento<br>Eletrônico |
| TRANSPORTE<br>AQUAVIARIO<br>TRANSPORTE<br>TERRESTRE               | ×     | A partir deste cadastro<br>determinados processi<br>congêneres celebrados<br>que estiver trabalhand<br>Condições para<br>o cadastramento | , os usuários poden<br>os ou assinatura de<br>s com o Ministério. I<br>o com o processo s<br>Faça seu<br>cadastro | n dar entrada em doc<br>contratos, convênios,<br>Para visualização do c<br>olicitado.<br>Acesse aqui! | umentos, solicitar o acor<br>termos, acordos e outro<br>onteúdo, será necessária<br>Pesquisa Pública | npanhamento de<br>os instrumentos<br>a a autorização da área<br>Peticionamento<br>Eletrônico |
| TRANSPORTE<br>AQUAVIARIO<br>TRANSPORTE<br>TRANSPORTE<br>TERRESTRE | ×     | A partir deste cadastro<br>determinados processi<br>congêneres celebrados<br>que estiver trabalhand<br>Condições para<br>o cadastramento | , os usuários poden<br>os ou assinatura de<br>s com o Ministério. I<br>o com o processo s<br>Faça seu<br>cadastro | n dar entrada em doc<br>contratos, convênios,<br>ara visualização do c<br>olicitado.<br>Acesse aqui!  | umentos, solicitar o acor<br>termos, acordos e outro<br>onteúdo, será necessária<br>Pesquisa Pública | npanhamento de<br>os instrumentos<br>a a autorização da área<br>Peticionamento<br>Eletrônico |

Clique em Peticionamento e escolha uma das opções abaixo. Se sua solicitação não estiver em alguma das opções, clique em "Peticionamento ao Ministério da Infraestrutura"

| sei!                                                                                                    |                                                                                                    | Menu 🚊 🧃 |
|----------------------------------------------------------------------------------------------------|----------------------------------------------------------------------------------------------------|----------|
| Controle de Acessos Externos<br>Alterar Senha<br>Pesquisa Pública<br>Peticionamento<br>Recibos Eletrônicos de Protocolo | Peticionamento de Processo Novo Orientações Gerais Processos destinados ao Ministério da Infraestrutura.                                                                                                    |          |
| nunações Electronas                                                                                                    | Escolha o Tipo do Processo que deseja iniciar:<br>Peticionamento ao Ministério da Infraestrutura<br>Peticionamento: CAT - Atualização de Cat<br>Peticionamento: CAT - Coleção<br>Peticionamento: CAT - Doação<br>Peticionamento: CAT - Doação<br>Peticionamento: CAT - Encarçoçamento<br>Peticionamento: CAT - Fabricação Artesanal<br>Peticionamento: CAT - Fabricação Artesanal<br>Peticionamento: CAT - Importação Independente<br>Peticionamento: CAT - Importação Independente<br>Peticionamento: CAT - Importação Oficial<br>Peticionamento: CAT - Importação Díficial<br>Peticionamento: CAT - Importação Díficial<br>Peticionamento: CAT - Importação Díficial<br>Peticionamento: CAT - Importação Díficial<br>Peticionamento: CAT - Importação de CAT<br>Peticionamento: CAT - Importação Díficial<br>Peticionamento: CAT - Importação de CAT<br>Peticionamento: CAT - Retificação de CAT<br>Peticionamento: CAT - Retificação de CAT<br>Peticionamento: CAT - Retificação de CAT<br>Peticionamento: CAT - Sepiño |          |

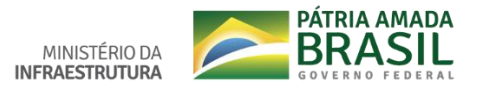

Controle de Acessos Externos – o processo protocolado aparece na cor azul, conforme na imagem abaixo.

| sei!                                                                                                    |                                                                                 |                                                                     |      |            |                            | Menu 🛔 🍕                           |
|----------------------------------------------------------------------------------------------------|---------------------------------------------------------------------------------|---------------------------------------------------------------------|------|------------|----------------------------|------------------------------------|
| Controle de Acessos Externos<br>Alterar Senha<br>Pesquisa Pública<br>Peticionamento<br>Recibos Eletrônicos de Protocolo | Controle de Acessos Exter<br>Para o Peticionam<br>em: Processo Novo<br>Processo | rnos<br>nento, clique<br>ro<br>Documento                            | Тіро | Liberação  | Lista de Acess<br>Validade | os Externos (1 registro):<br>Ações |
|                                                                                                    | 50000 2019-54<br>aba: t                                                         | dos protocolados via SEI, aparece ı<br>Controle de Acessos Externos | na   | 08/05/2019 | 1404/2119                  |                                    |

Para pesquisar processo clique em: Controle de Acessos Externos e informe o número do processo, conforme instruções abaixo.

| MINISTÉRIO DA INFRAESTRUTURA                    |                                         |                     |                     |                   |                        |
|-------------------------------------------------|-----------------------------------------|---------------------|---------------------|-------------------|------------------------|
| sei                                             |                                         |                     |                     |                   |                        |
| Pesquisa Pública                                | Insira o número d<br>ou protocolo eletr | o processo<br>ônico |                     |                   |                        |
| Nº do Processo ou Documento:<br>Pesquisa Livre: |                                         |                     |                     | 0                 | STTS                   |
| Pesquisar em:<br>Interessado / Remetente:       | Processos                               | Documentos Gerados  | Documentos Externos |                   | Digite o courgo acima. |
| Unidade Geradora:                               |                                         |                     |                     | , => <sup>'</sup> | Pesquisar              |
|                                                 |                                         |                     |                     |                   | Linual Campus          |
| Tipo do Documento:                              |                                         |                     | 0.00                | ¥                 |                        |

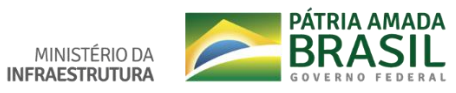

## Concluir Peticionamento – siga as instruções abaixo.

Concluir Peticionamento - Assinatura Eletrônica

Clique em as Assinar Feghar A confirmação de sua senha de acesso iniciarão o peticionamento e impo digitalizados, sendo responsável civil, penal e administrativamente pelo u de revisão dos atos praticados no processo, para que, caso solicitado, se poventura representada; a observincia de que os atos processuais se do fuso horário em que se encontre; a consulta periódica ao SEI, a fim d orta na acellação dos termos e condições que rege uso indevido. Ainda, são de sua exclusiva respons sejam apresentados para qualquer tipo de conferên consideram realizados no dia e hora do recebimen de verticar o recebimento de infimanções eleitónicas rvação dos orig Jais com o próp último dia do p até que decaia o direito e a c abilidade: a conformidade entre icia; a realização por meio eletrô to pelo SEI, considerando-se ten pape in Evit s os proerno ou, por do semore Usuário Externo: Depois de assinado, é gerado o número de processo com início em 50.000 e poderá ser visualizado no "CONTROLE DE ACESSOS EXTERNOS" nome do usuário externo logado Cargo/Fu Cidadão unção Escolha a opção: Cidadão • Senha de Acesso ao SEI: Informe a senha de acesso ao SEI